## สำหรับระบบปฏิบัติการ Mac OS

1. คลิกที่ไอคอน 🔝 บนมุมบนขวา เลือกชื่อ SSID ชื่อ OBEC WiFi (802.1×)

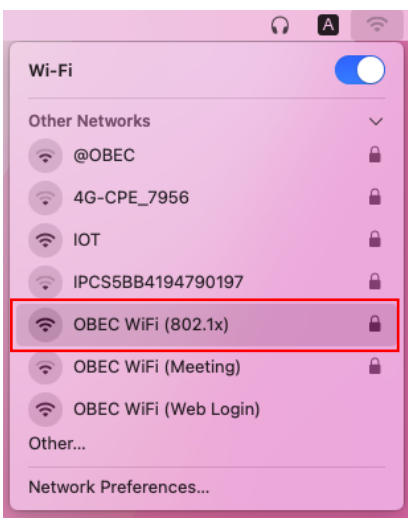

2. ตั้งค่าการเชื่อมต่อดังนี้

| Enter a name and password for network "OBEC WiFi<br>(802.1x)" |                |   |  |  |  |
|---------------------------------------------------------------|----------------|---|--|--|--|
| Account N                                                     | me: student.sr |   |  |  |  |
| Pass                                                          | ord:           | ] |  |  |  |
| Remember this information                                     |                |   |  |  |  |
|                                                               | Cancel OK      |   |  |  |  |

Username / Password : กรอกชื่อผู้ใช้งาน และรหัสผ่านจากระบบจัดการข้อมูล และบริการอินเทอร์เน็ต ของนักเรียนและบุคลากร

3. ระบบจะทำการแจ้งเตือนว่ามีการเชื่อมต่อด้วย Certificate ให้คลิกปุ่ม Continue เพื่อทำการเชื่อมต่อ

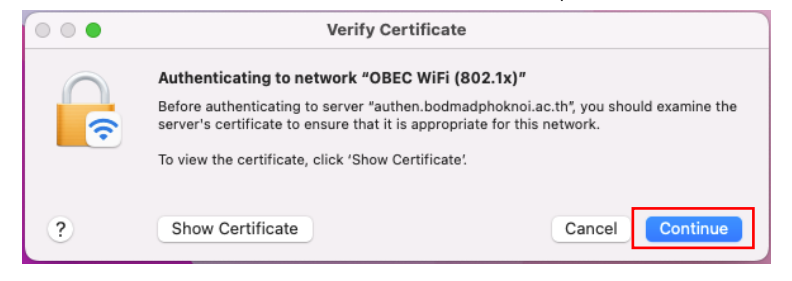

 หากมีการแจ้งเตือนเกี่ยวกับการ Update Certificate ให้กรอก User Name และ Password ที่ตนเอง กำหนดไว้ในตอนติดตั้งระบบปฏิบัติการ เมื่อกรอกเรียบร้อยแล้วให้คลิกปุ่ม Update Settings

| eaptIstrust                                                   |  |  |  |
|---------------------------------------------------------------|--|--|--|
| You are making changes to your<br>Certificate Trust Settings. |  |  |  |
| Enter your password to allow this.                            |  |  |  |
| user'Macpro                                                   |  |  |  |
| ••••••                                                        |  |  |  |
| Update Settings                                               |  |  |  |
| Cancel                                                        |  |  |  |
|                                                               |  |  |  |

5. เสร็จสิ้นขั้นตอนการเชื่อมต่อ Wi-Fi

| 0 0                     | Α | (;     |  |  |
|-------------------------|---|--------|--|--|
| Wi-Fi                   |   |        |  |  |
| Preferred Network       |   |        |  |  |
| 📀 OBEC WiFi (802.1x)    |   |        |  |  |
| Other Networks          |   | $\sim$ |  |  |
|                         |   |        |  |  |
| @ 4G-CPE_7956           |   |        |  |  |
| IOT                     |   |        |  |  |
| OBEC WiFi (Meeting)     |   |        |  |  |
| 중 OBEC WiFi (Web Login) |   |        |  |  |
| Other                   |   |        |  |  |
| Network Preferences     |   |        |  |  |